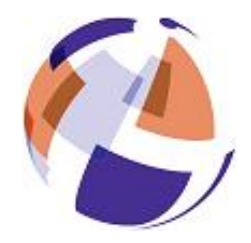

HS-PAS B.V. Parking Access Security

Ambachtstraat 14 4261 TJ Wijk en Aalburg

Tel nr. +31 (0)416 - 820300 Fax nr. +31 (0)416 - 820301

www.hs-pas.nl info@hs-pas.nl

# Axbase 32 naar Axbase 300 v2

Beknopte handleiding update

### Stap 1: Veilig stellen van oude database

Kopieer de map DATA naar een veilige locatie (bv. Een geheugen stick). Dit doet u als volgt:

- ga naar C:/Program Files/AXBASE32/DATA
- Kopieer de complete map naar de veilige locatie.
- Om het gehele programma veilig te stellen kunt u de gehele map AXBASE32 kopiëren. Op deze manier kunt u altijd terug naar het werkende Axbase 32 pakket.

## Stap 2: Installeren van de nieuwe software

Installeer de nieuwe software (Axbase 3000). Start na het installeren de software nog niet op!!

#### Stap 3: Importeren database

Nadat de software geïnstalleerd is moet de oude Axbase 32 database geïmporteerd worden. Dit doet u als volgt:

- ga naar Start -> Alle programma's -> Axema -> Axbase 3000 -> Tools -> Axbase 3000 Database Manager.
- Vervolgens klikt u op Database Importeren. Kies de locatie waar de veilig gestelde database staat. (de gehele map DATA)
- En klik op importeren.

## Stap 4: Toevoegen van DM-420

Om te kunnen werken met de DM-420 (standaard geleverde mastercentrale bij Axbase 3000) moet deze eerst toegevoegd worden aan het systeem.

Dit doet u als volgt:

- Selecteer in het hoofdmenu van de Database manager Geavanceerde opties.
- Klik op Toevoegen DM-420 controller
  - Klik op volgende.

De DM-420 is nu toegevoegd aan het systeem.

## Stap 5: gereedmaken hardware voor Axbase 3000.

Haal de spanning van het systeem af!!

Verwijder de oude Eeprom uit de centrale (RC-426-23) en plaats de nieuwe Eeprom. Zet het adres van de centrale (RC 426-23) op 02 (De DM-420 heeft een vast adres 01). Sluit de DM-420 aan:

1 -> Voeding (12/24 VDC) 2 -> Voeding (12/24 VDC) 38 -> op 38 van de RC 426-23 39 -> op 39 van de RC 426-23

De contacten 33/34/35 van de RC 426-23 vervallen in dit geval!

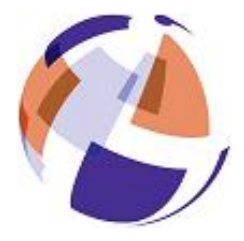

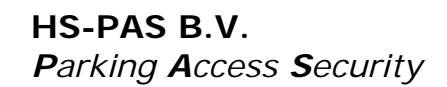

Ambachtstraat 14 4261 TJ Wijk en Aalburg

Tel nr. +31 (0)416 - 820300 Fax nr. +31 (0)416 - 820301

www.hs-pas.nl info@hs-pas.nl

Zet de spanning terug op het systeem.

Reset de centrales d.m.v. de Reset knop (u hoort 6 korte piepjes wanneer de centrale gereset is).

#### Stap 6: laatste controle

Start vervolgens de software op en maak verbinding met het systeem.

Wanneer alles naar behoren functioneert kunt u de oude software deïnstalleren.

Op alle transacties zijn de Algemene verkoop- en leveringsvoorwaarden van toepassing voor de metaal- en elektrotechnische industrie, gedeponeerd ter griffie van de Arrondissementsrechtbank te Den Haag op 19 oktober 1998 onder nummer 119/1998. Leveringsvoorwaarden worden op verzoek toegezonden.